### 판매관리 - 판매등록MSR(카드규정 클릭)

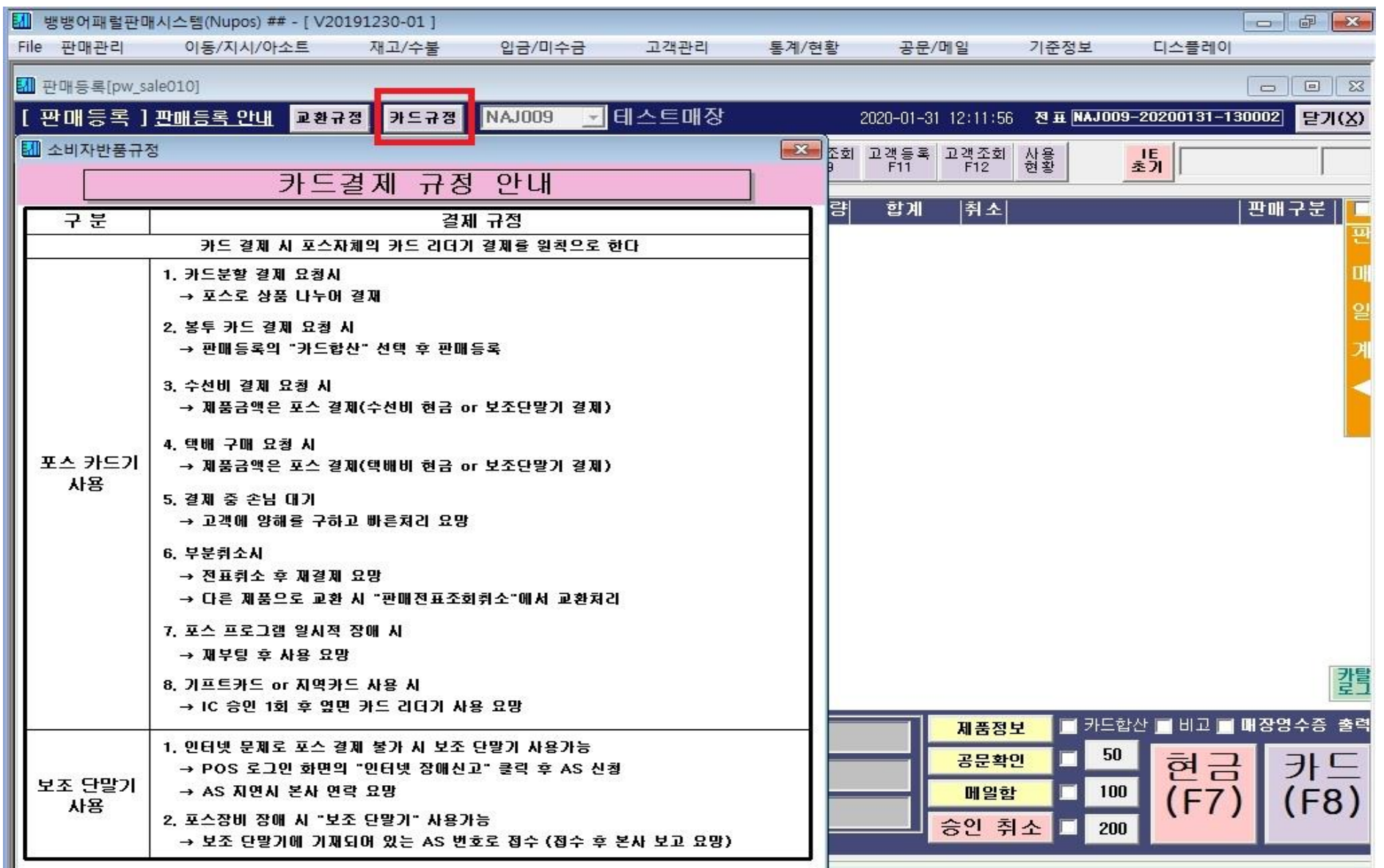

### 판매관리 - 판매등록MSR(봉투 금액 카드금액에 합산여부)

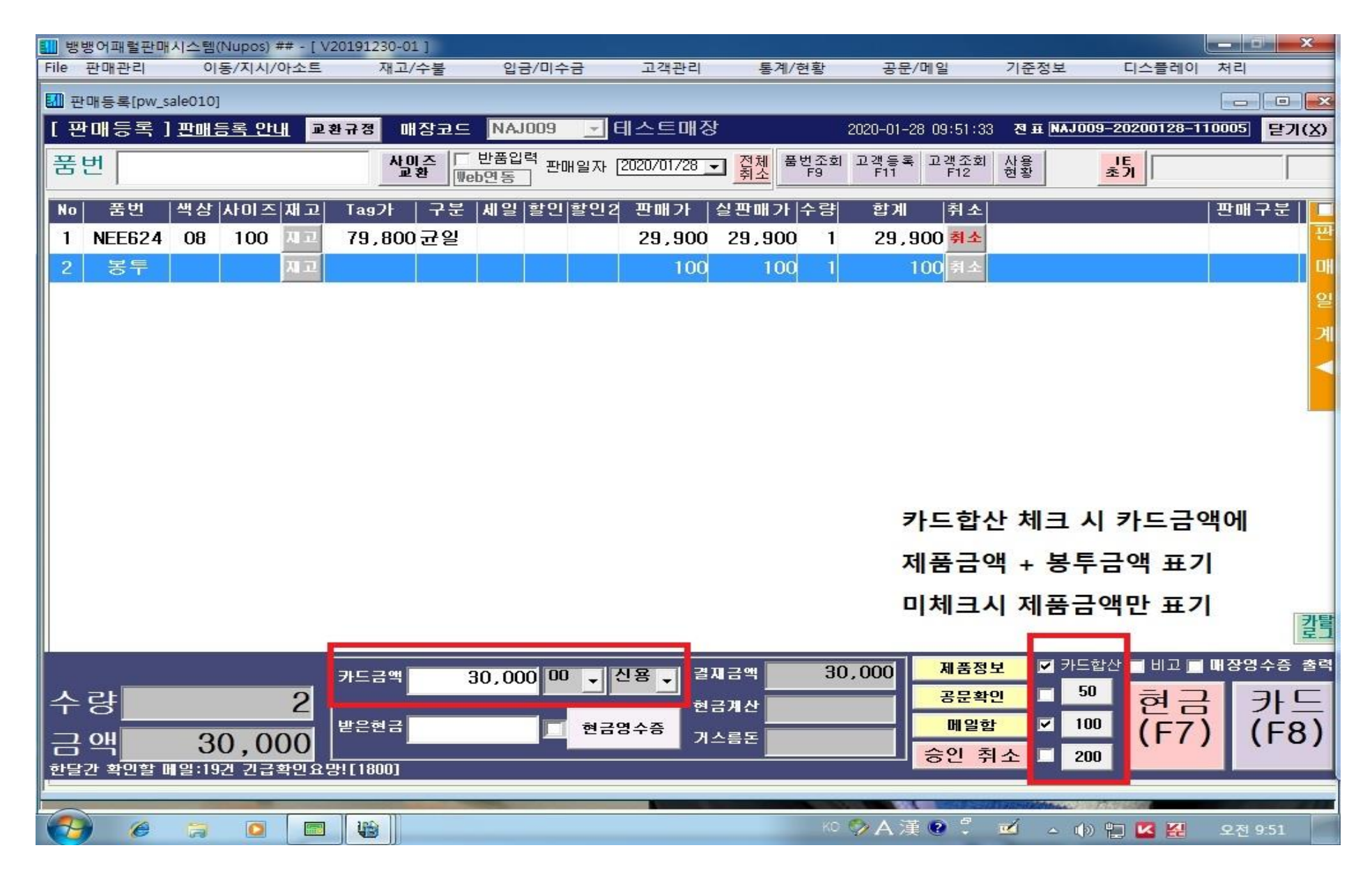

# 포스 장비 고장이나 보조단말기 고장 시 보조단말기에 나와있는 전화번호로 AS 접수

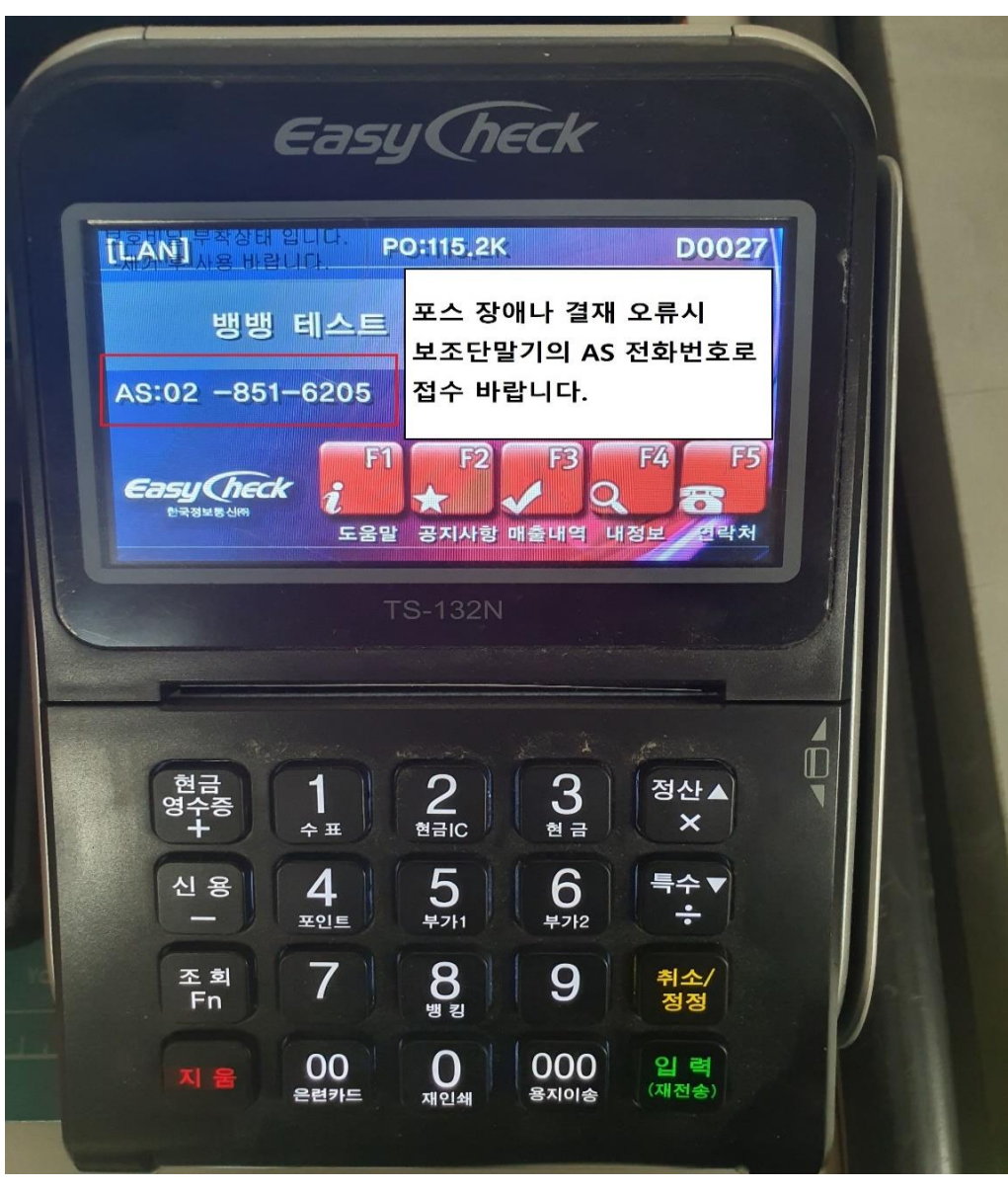

### 인터넷 장애시 로그인 화면의 인터넷장애신고 버튼 클릭 해당 통신사에 인터넷 장애 접수

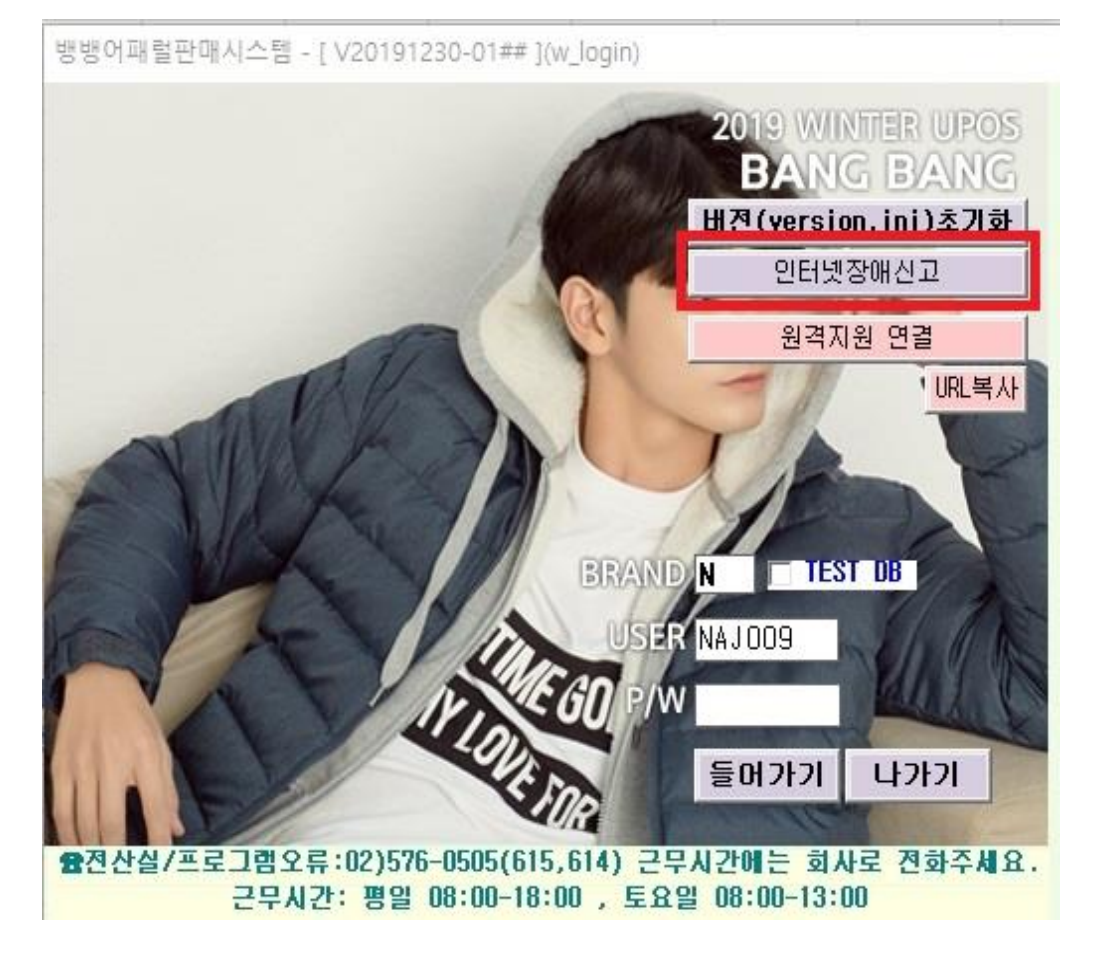

카드 판매 중 아래와 같은 확인 창 뜨고 진행이 안될 경우

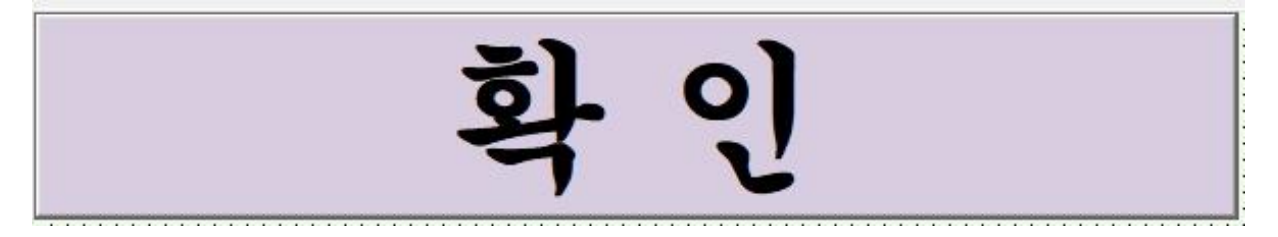

우측 하단 시계 옆에 EasyCard, EzMsr 프로그램 종료 아래 그림과 같은 아이콘에 마우스 오른쪽 버튼 클릭 후 끝내기 시계 옆에 아이콘 없을시 아래 빨간 네모 박스의 화살표 버튼 클릭 후 진행

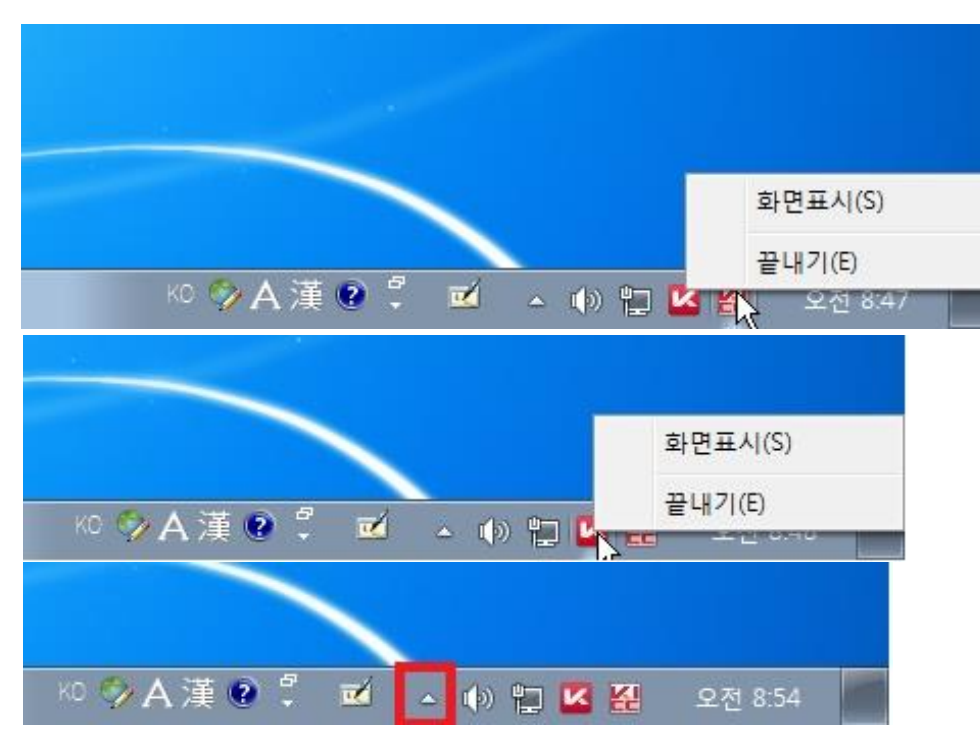

# EasyCard, EzMsr 프로그램 종료 후 재실행 윈도우 시작 버튼 클릭 후 아래와 같이 검색 후 실행 \* 위 방법으로 안될 경우 POS 재부팅 및 전산실 연락 부탁드립니다.

| 프로그램 (2)                                                                                                    | 프로그램 (2)<br>Marcal EasyCard<br>당 EasyCard 제거<br>문서 (9)                                                                                                    |
|----------------------------------------------------------------------------------------------------|----------------------------------------------------------------------------------------------------|
| <ul> <li>▶ EzMSR</li> <li>▶ DB</li> <li>◎ History01</li> <li>□ Sql20160718</li> <li>▶ SQL</li> <li>파일 (6)</li> </ul> | <ul> <li>log20200128</li> <li>log20200122</li> <li>log20181213</li> <li>log20181206</li> <li>log20161219</li> <li>log20161121</li> </ul>                                           |
| EZMSR<br>EZMSr 설치 및 사용가이드<br>EZMSR 2.0.0.02.₽ <sup>×</sup><br>EZMSR_1.0.0.16<br>EZMSR<br>☞ EZMSR 2.0.0.02            | <ul> <li>□ log20161027</li> <li>파일 (6)</li> <li>■ EASYCARD</li> <li>● EASYCARD 설정방법</li> <li>● EasyCard2</li> <li>□ EasyCard2_2.0.2.12.ex</li> <li>● EasyCard2_2.0.2.12</li> </ul> |
|                                                                                                    | ♀ 자세한 결과 보기<br>easycard × 시스템 종료 →                                                                                                    |
|                                                                                                    |                                                                                                    |